# Participant Centre

# Light The Night 2025

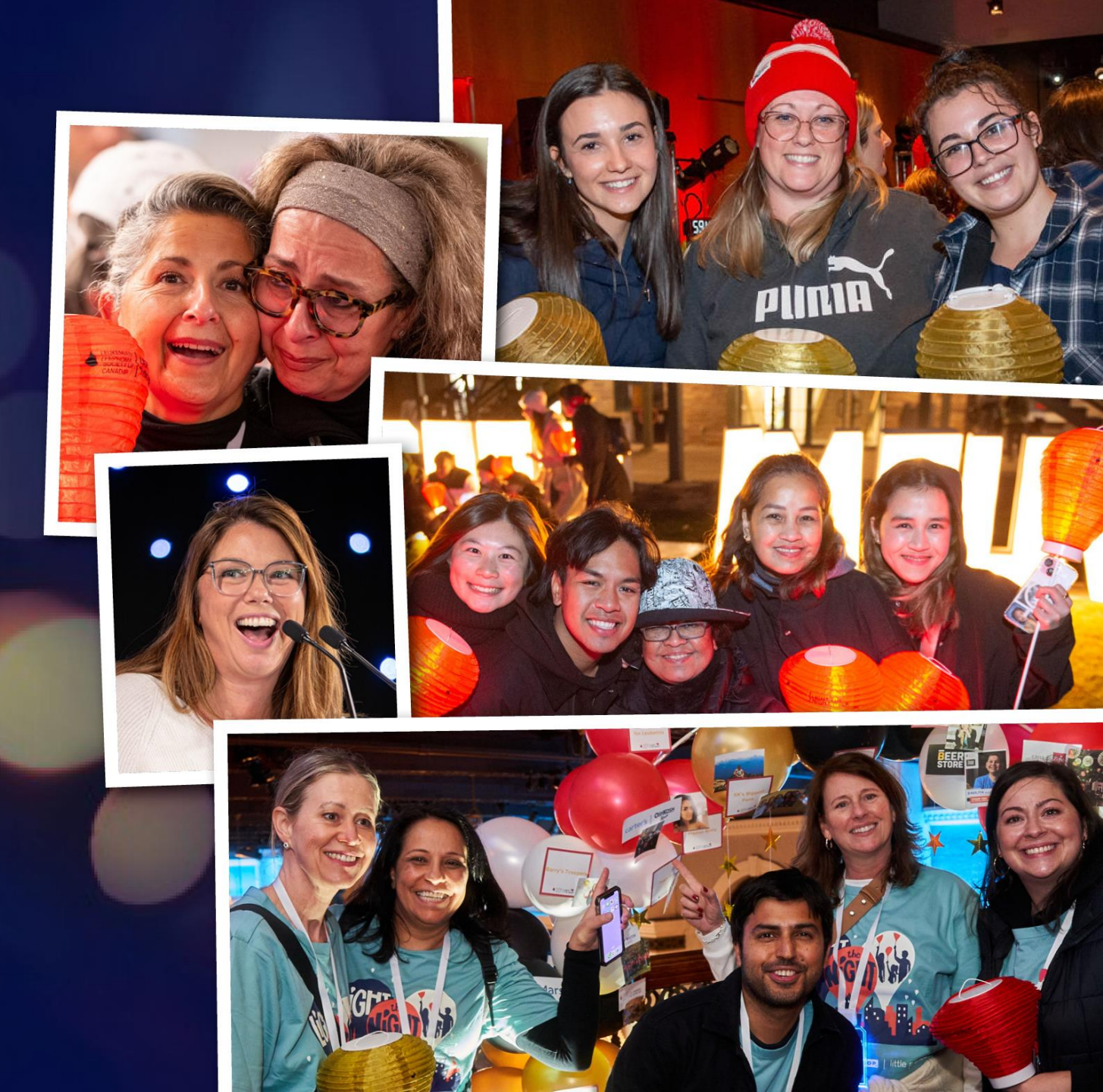

# WHERE IS YOUR FUNDRAISING PAGE AND HOW DO I SIGN IN?

When you register for your campaign, you will receive an email containing your login information and relevant links. You will also have access to your own participant center: a tool where you can personalize your fundraising page, collect donations, access fundraising tools and customize your page.

If you have not received an email, please check your spam folders. You may also need to wait up to 15 minutes, as the system can take time to send emails out.

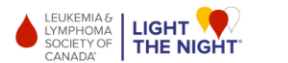

#### J 1-833-222-4884 Donate Login Français

#### Welcome Back!

| ame:  |  |
|-------|--|
|       |  |
| vord: |  |
|       |  |
| In    |  |

#### Remember m

Forgot your login information? Click here to have it emailed to you.

# **GETTING STARTED**

- <u>Sign into your personal fundraising page</u>
- <u>Check out the available resources</u>
- Edit & personalize your fundraising page

## **Participant Center Home Page**

The Participant Center makes it easy for you to see how much you've raised, recent donations, team information, and gives you easy access to recruit and share news with your network.

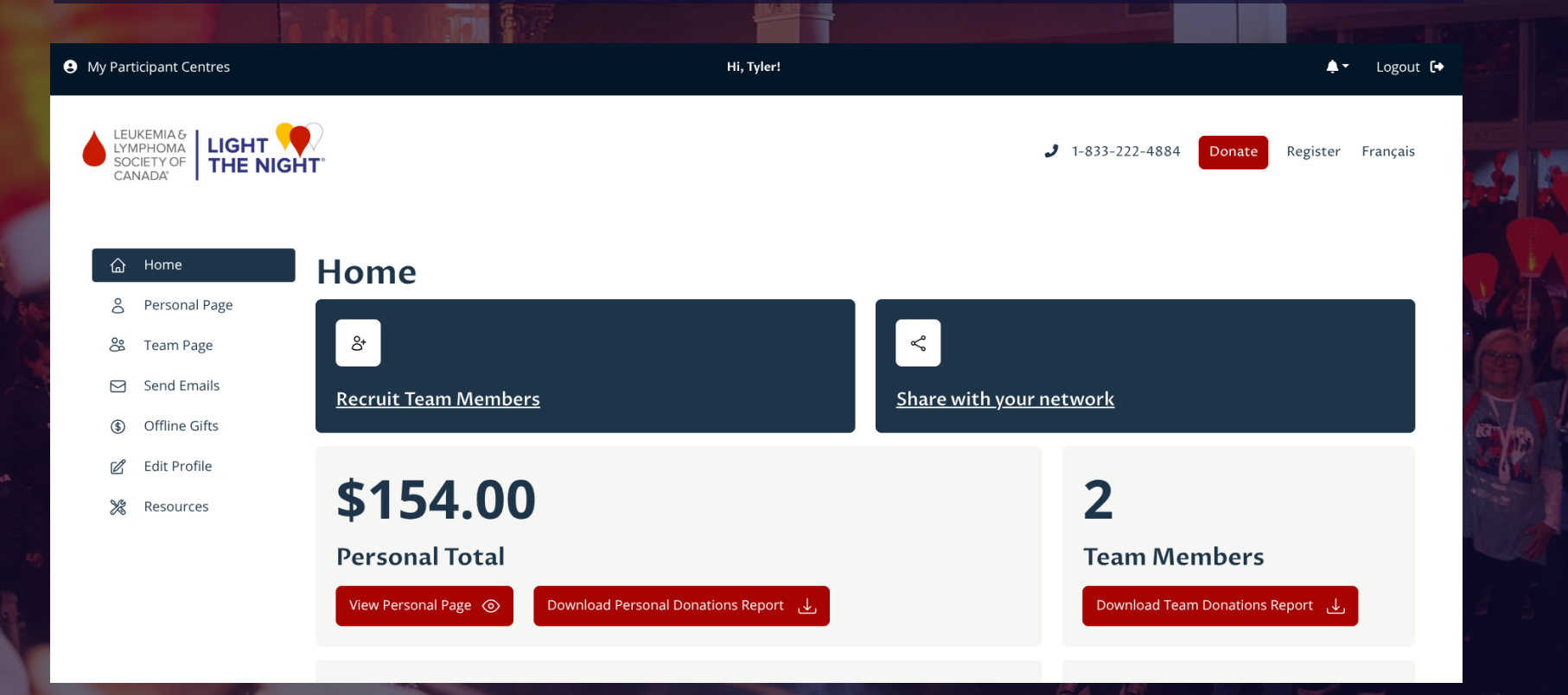

# HOW TO SHARE MY FUNDRAISING LINK/URL

From the home page, select 'Share with your network' to share your page with your various networks, email, or copy the link directly to share manually. Include this link in fundraising emails, letters, your email signature, social posts, etc.

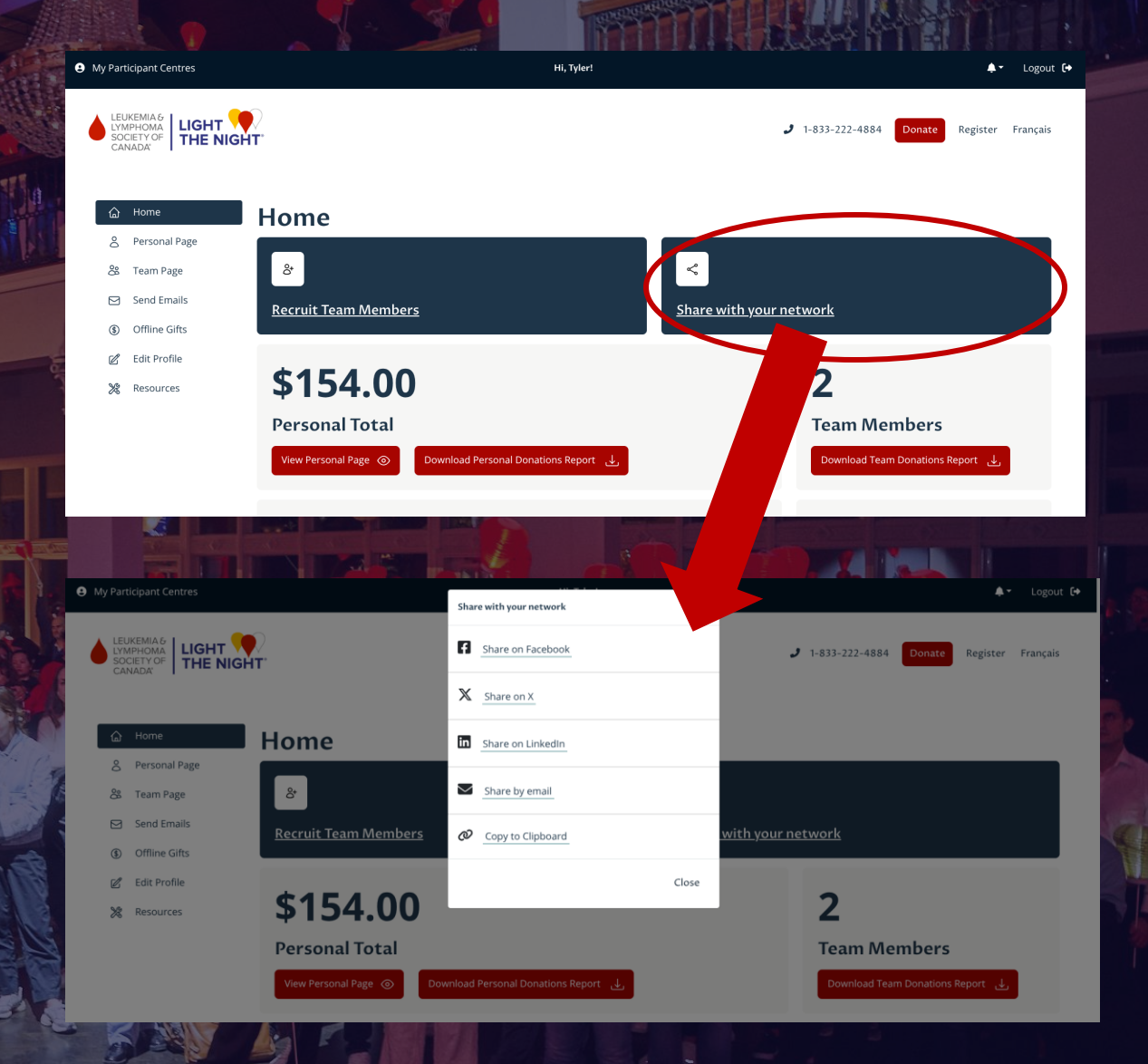

# **CUSTOMIZE YOUR PAGE**

Go to 'Personal Page' in the menu on the left side of your screen to personalize your page.

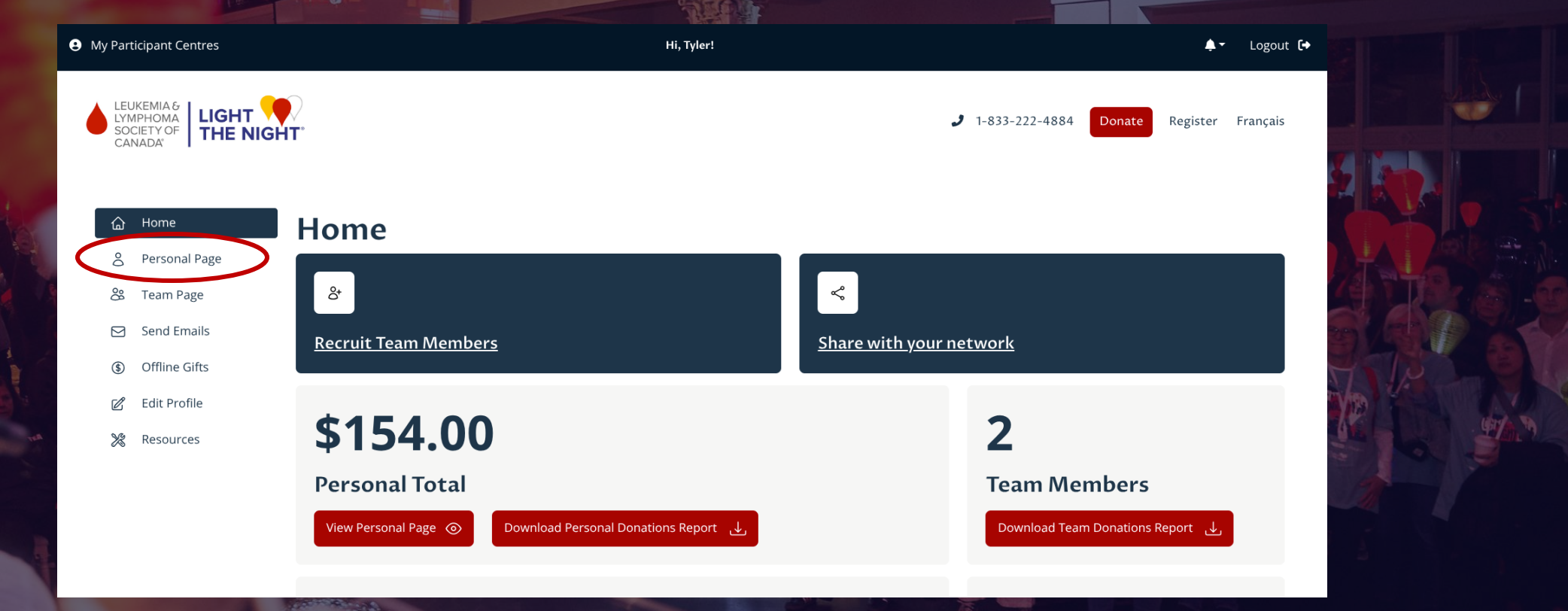

## PERSONALISING YOUR FUNDRAISING PAGE

#### ADD A PHOTO TO YOUR PAGE

To upload your photo, click **'Upload New Photo'** and select your desired image from a saved file on your computer. Click **'Save Photo'**.

#### EDIT PERSONAL MESSAGE

Edit your personal message directly in the window on the right. Click **'Preview'** to see your changes on the fundraising page. Click **'Save'** to save your changes.

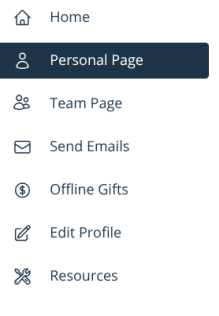

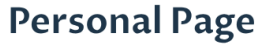

Images must be .gif, .jpg, or .png files. Files

Personal Message

Tip: Save your changes frequently

BIU ≌≣ ℤx

Light The Night is a special evening where communities across Canada come together to honour those we've lost, celebrate survivors, and show support for everyone affected by blood cancers. It's a time filled with remembrance, love, and hope—a reminder that no one goes through this alone.

Blood cancers are the fifth most common cancer in Canada, impacting over 155,000 Canadians, including our family members, friends, neighbors, and colleagues. I'm taking the first step to show my support, and I'd love for you to join me. Together, we can shine a light toward a future without blood cancers.

should be 300 x 300 pixels (1:1) in size. The maximum acceptable file size is 4 MB.

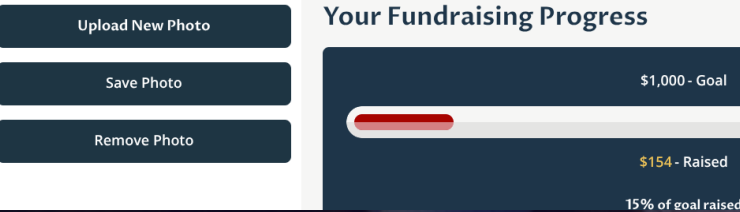

# UPDATING YOUR PERSONAL GOAL

To update your goal, go to the **'Save'** section and change the current number to your new goal. For example, if you're goal is \$1000 and you want to change to \$1500, enter the value **1500**.

| Images must be .gif, .jpg, or .png files. Files<br>should be 300 x 300 pixels (1:1) in size. The<br>maximum acceptable file size is 4 MB. | our family members, memos, neighbors, and colleagues. I'm taking the first step to show my support, and<br>I'd love for you to join me. Together, we can shine a light toward a future without blood cancers. |  |
|----------------------------------------------------------------------------------------------------|----------------------------------------------------------------------------------------------------|--|
| Upload New Photo                                                                                                    | Your Fundraising Progress                                                                                                    |  |
| Save Photo                                                                                                    | \$1,000 - Goal                                                                                                    |  |
| Remove Photo                                                                                                    | \$154 - Raised                                                                                                    |  |
|                                                                                                    | 15% of goal raised                                                                                                    |  |
|                                                                                                    | Update Goal                                                                                                    |  |
|                                                                                                    | \$ 1000                                                                                                    |  |
|                                                                                                    | Save Preview Cancel                                                                                                    |  |

# PERSONALISING YOUR TEAM PAGE

#### ADD A PHOTO TO YOUR PAGE

To upload your photo, click **'Upload New Photo'** and select your desired image from a saved file on your computer. Click **'Save Photo'**.

#### EDIT TEAM MESSAGE

Edit your personal message directly in the window on the right. Click **'Preview'** to see your changes on the fundraising page. Click **'Save'** to save your changes.

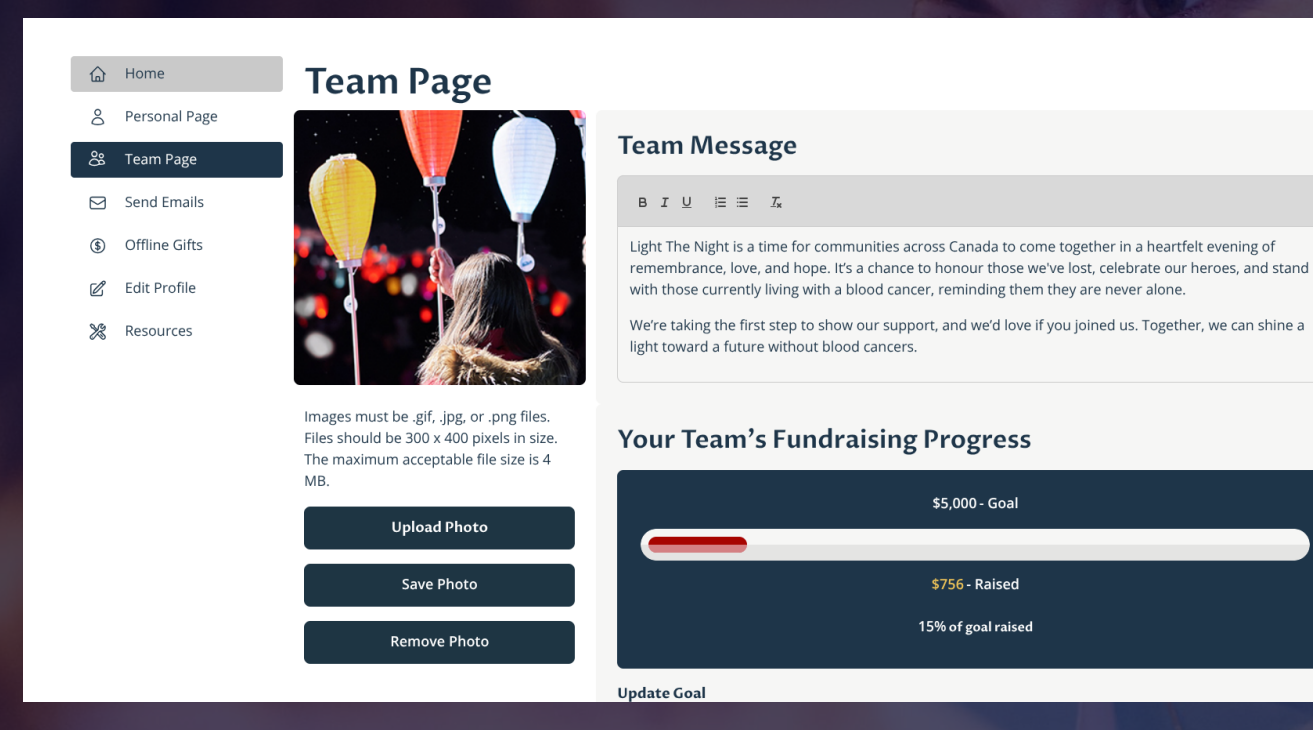

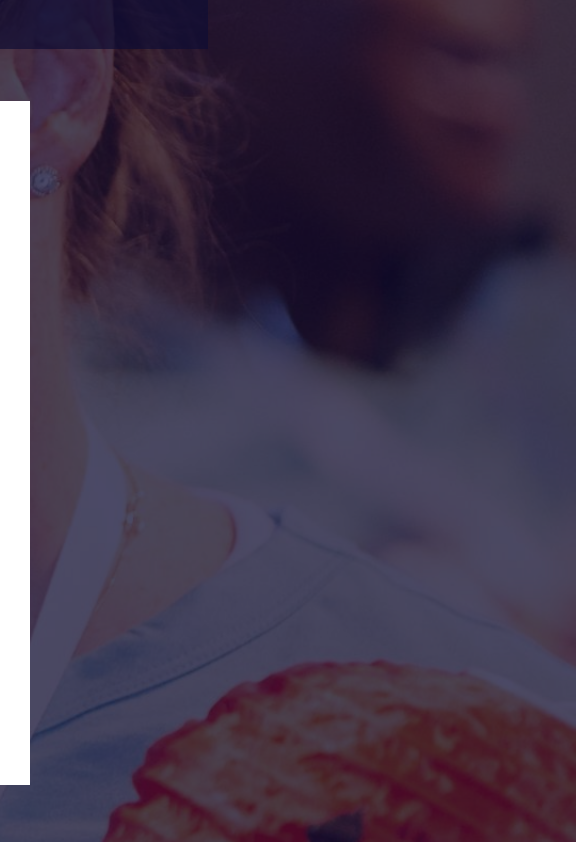

# UPDATING YOUR TEAM GOAL

To update your goal, go to the 'Save' section and change the current number to your new goal. For example, if you're goal is \$1000 and you want to change to \$1500, enter the value 1500.

| Images must be .gif, .jpg, or .png files. Files<br>should be 300 x 300 pixels (1:1) in size. The<br>maximum acceptable file size is 4 MB. | our rannity members, friends, neighbors, and colleagues. I'm taking the first step to show my support, and<br>I'd love for you to join me. Together, we can shine a light toward a future without blood cancers. |  |
|----------------------------------------------------------------------------------------------------|----------------------------------------------------------------------------------------------------|--|
| Upload New Photo                                                                                                    | Your Fundraising Progress                                                                                                    |  |
| Save Photo                                                                                                    | \$1,000 - Goal                                                                                                    |  |
| Remove Photo                                                                                                    | \$154 - Raised                                                                                                    |  |
|                                                                                                    | 15% of goal raised                                                                                                    |  |
|                                                                                                    | Update Goal       \$ 1000                                                                                                    |  |
|                                                                                                    | Save Preview Cancel                                                                                                    |  |

# SENDING EMAILS TO YOUR CONNECTIONS

Select 'Send Emails'. Here, you will be able to add contacts and send emails using a template or a customized message.

To send a message, fill out the 'To', 'Email Subject', and 'Email Message' fields. You can also use one of our pre-built templates to automatically fill the Subject and Message fields. Once you're happy with your message, click 'Preview & Send' to see a preview of your email. Click 'Send' to send out your email.

| ۵ | Home          | Send Emails    |                                                               |
|---|---------------|----------------|---------------------------------------------------------------|
| 8 | Personal Page | Compose Email  | Sand Empil                                                    |
| 8 | Team Page     | Messages       | Send Email                                                    |
|   | Send Emails   | Saved messages | To:                                                           |
| ٩ | Offline Gifts | Sent messages  | (separate multiple email addresses with a comma) Add Contacts |
| Ľ | Edit Profile  | Address Book   | Email Template:                                               |
| * | Resources     | All Castasta   | Select a template                                             |
|   |               | All Contacts   | Email Subject:                                                |
|   |               | Team Members   |                                                               |
|   |               |                | Email Message:                                                |
|   |               |                | BIU E TA                                                      |
|   |               |                |                                                               |
|   |               | 1              | Preview & Send Save                                           |
|   |               |                |                                                               |
|   |               | Love,          |                                                               |

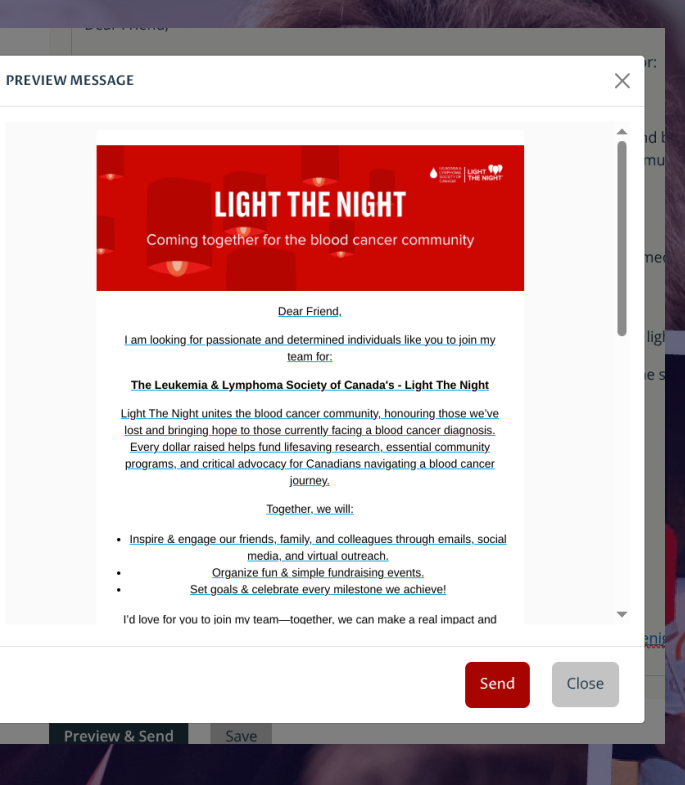

# ADDING CONTACTS TO EMAIL LIST

Instead of manually copy and pasting all the people you want to email, you can select 'Add Contacts' to select emails from your existing contacts list. COM

New email contacts can be added one at a time through the 'All Contacts' button on the left and then 'Add New Contact'.

Note: If you want to add multiple contacts in bulk, you can only do this by sending email from the system to the emails addresses you want as future contacts. Include the emails as a comma separated list. After the email is sent, the emails addresses will be stored as contacts.

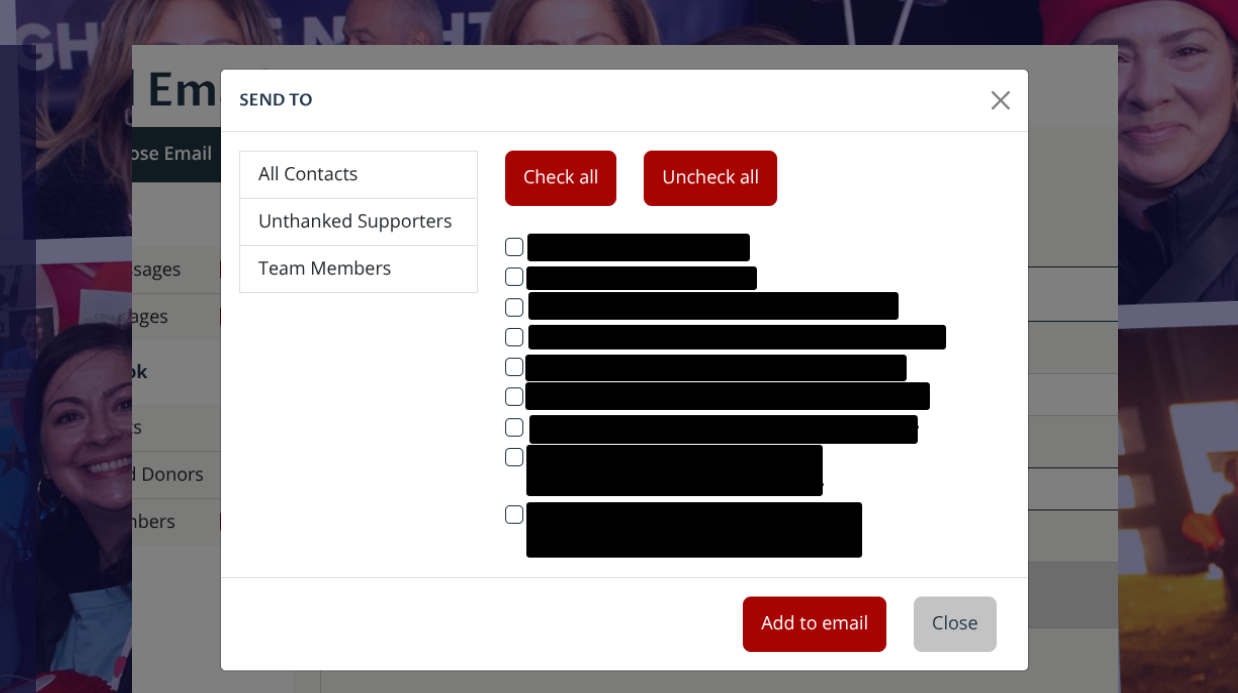

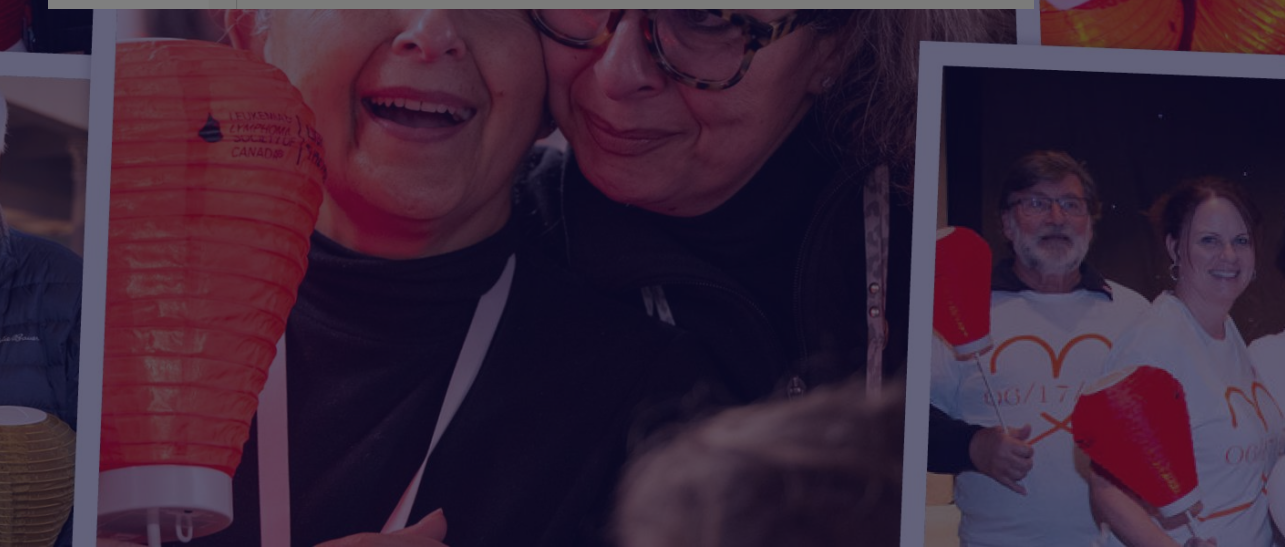

# **OFFLINE GIFTS**

To post all cash and other offline donations received, please go to the 'Offline Gifts' tab and enter the donation details.

- 습 Home
- Personal Page
- 🍪 Team Page
- Send Emails
- Offline GiftsEdit Profile
- 💥 Resources

#### Offline (Unreceiptable) Gifts

#### Donation from an event (will not be receipted)

These are generally bulk donations from larger events / fundraisers that do not require a tax receipt. Any donations that do require a tax receipt should be added via your personal fundraising page

#### \* Participant First name:

#### \* Participant Last name:

#### Participant email:

#### **Recognition Name:**

Ex. Car Wash, Bake Sale, The Smith Family and Friends, etc.

#### □ Yes, display the amount of this gift.

#### \* Amount Collected:

The gift amount must be a number and greater than \$5.

\* Billing First Name:

#### **PARTICIPANT RESOURCES**

Select 'Resources' in the menu on the left side of your screen. Here you will find resources and tips for how to get started, including email and social media post templates and graphics.

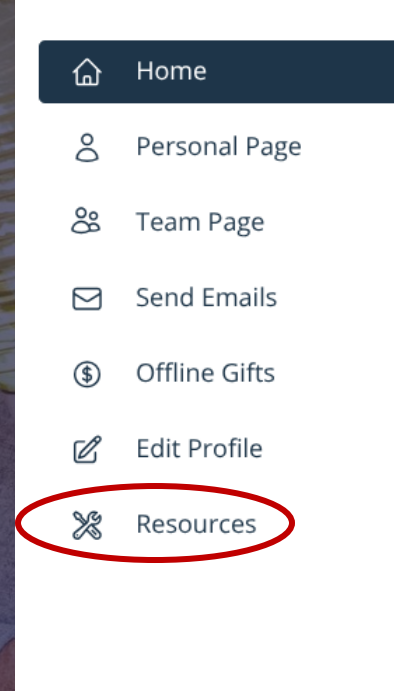

# Tools for fundraising success Whether you're fundraising as an individual or with a team, we've got you covered. From fundraising tips to sample emails to social media posts, we're here to help you're fundraising to social media posts, you're fundraising to social media posts, we're here to help you're fundraising Roadmap Step 1 - Your Fundraising Roadmap + Step 2 - Fundraising Ideas + Step 3 - Fundraising Tools + Email signatures, social media posts, logos, and more + Use the ser resources to spread the word about your Light The Night fundraising campaign and encourage others to take part along with you! + Fundraising Recognition and Rewards +

To help thank you for making a difference, we're pleased to offer you recognition and reward opportunities as you mark each fundraising milestone.

Explore Rewards

If you have any questions or concerns, please contact a Fundraising Lead in your area or email us at: info@bloodcancers.ca

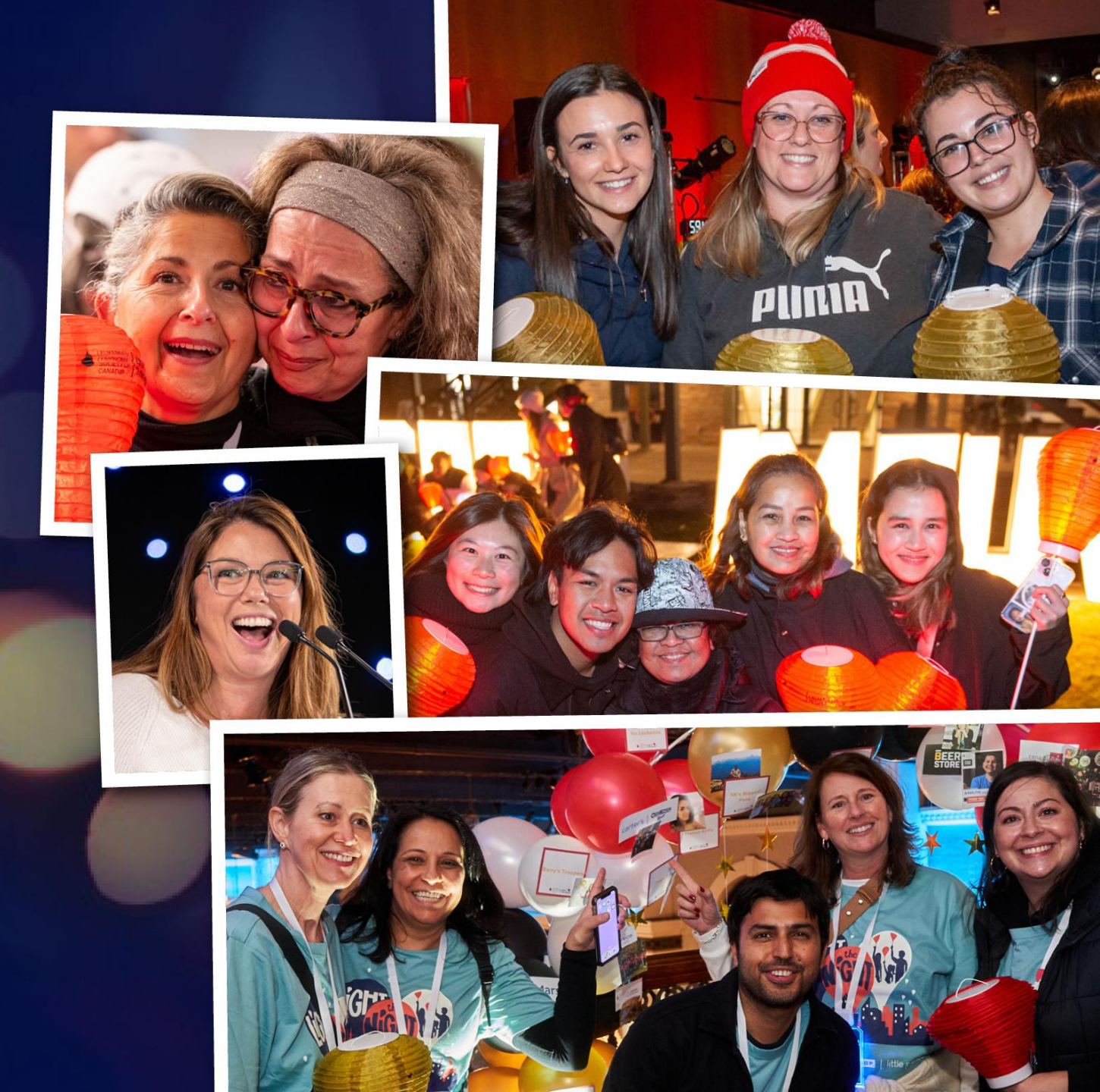